From the main Solacom Guardian screen, choose Tools.

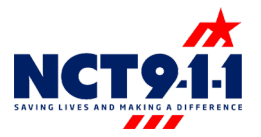

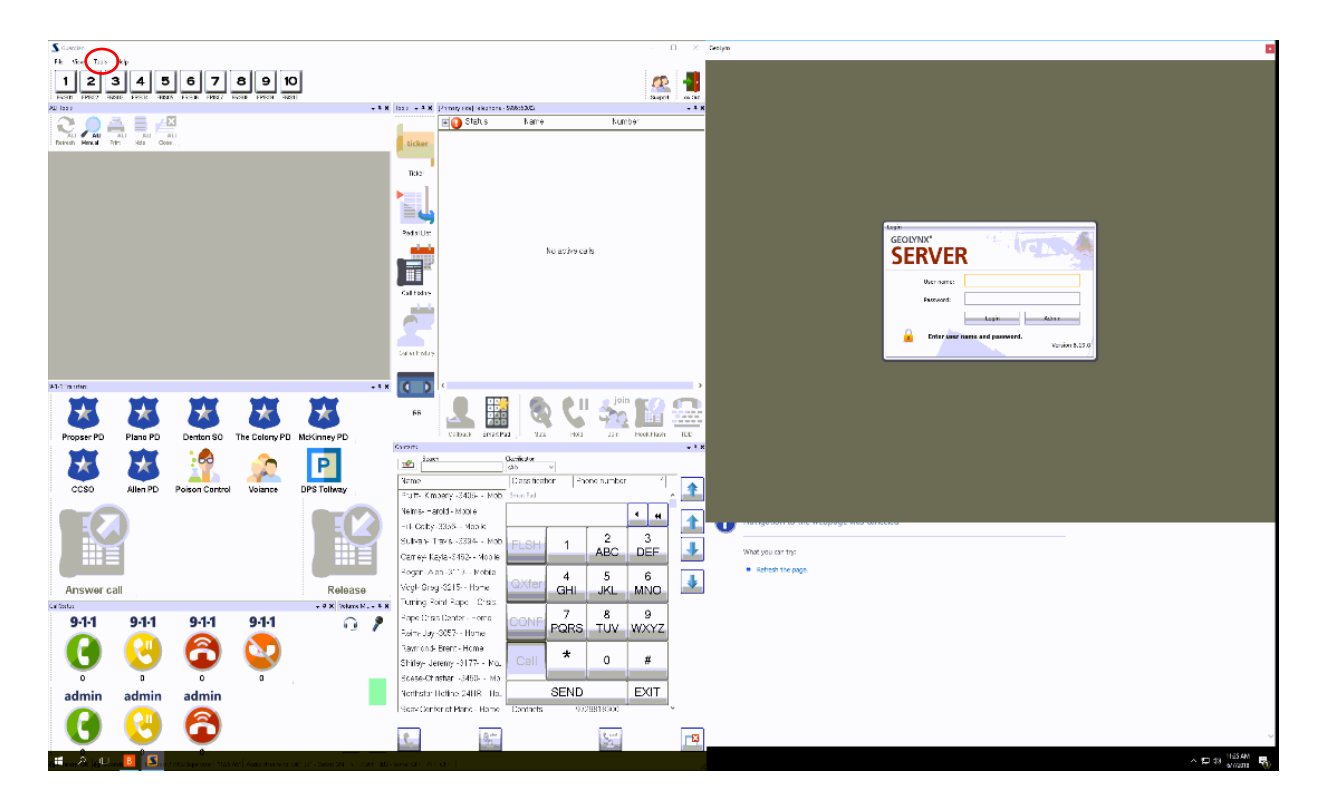

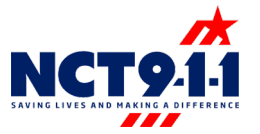

## From the Tools drop down menu, choose Administration.

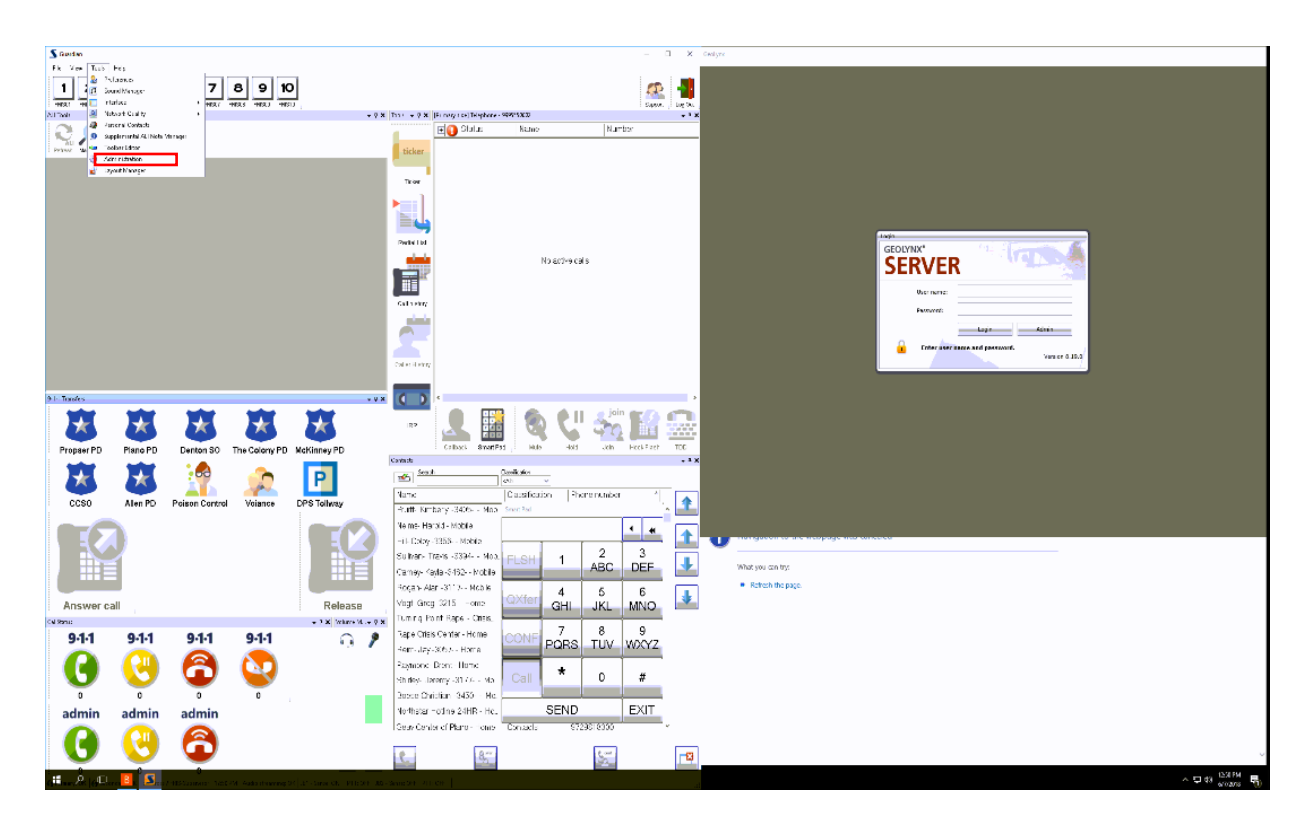

After selecting Administration, a new box will appear. Select the + sign to the left of Telecom.

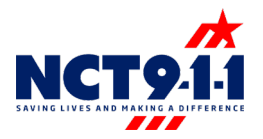

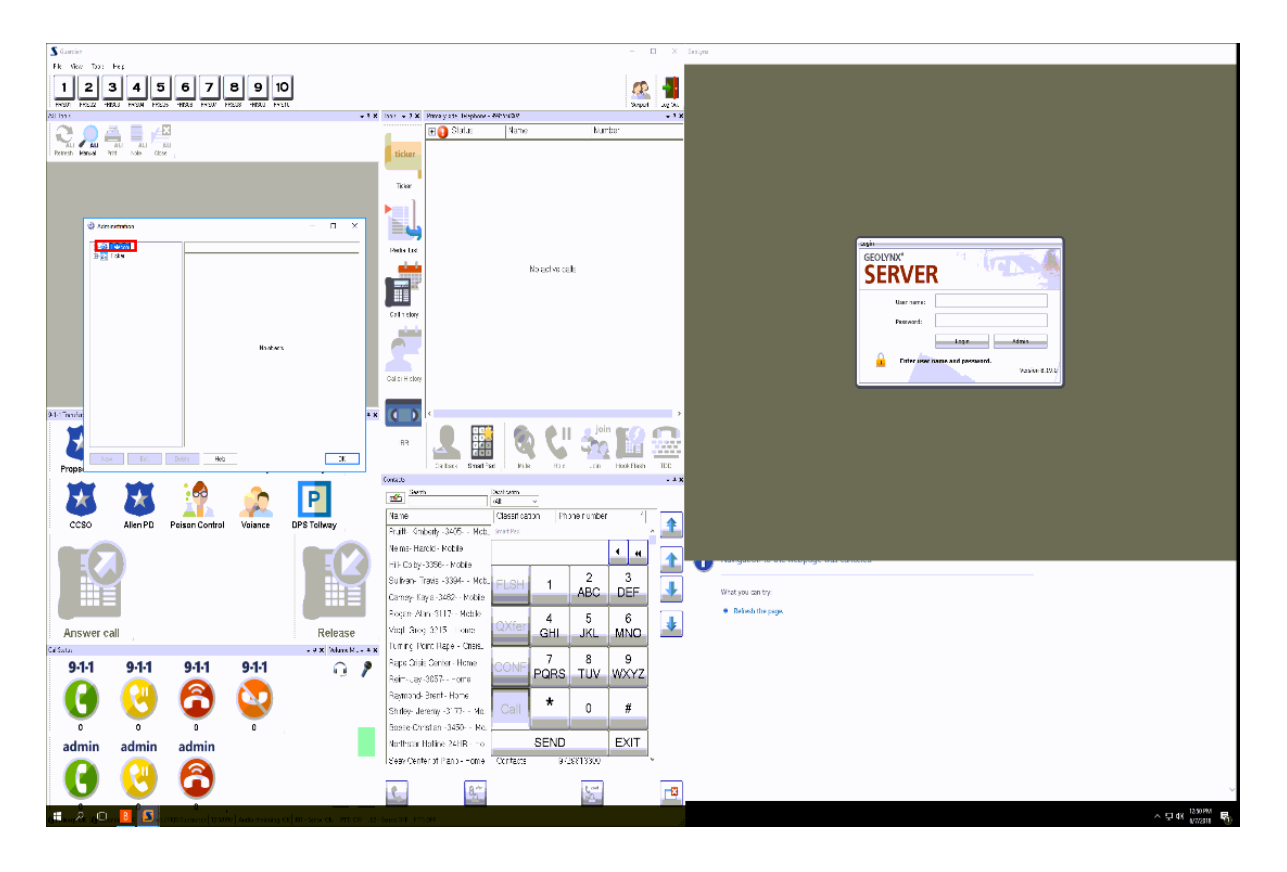

Select Contacts and use the expand screen button to show the contacts on the entire screen.

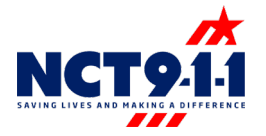

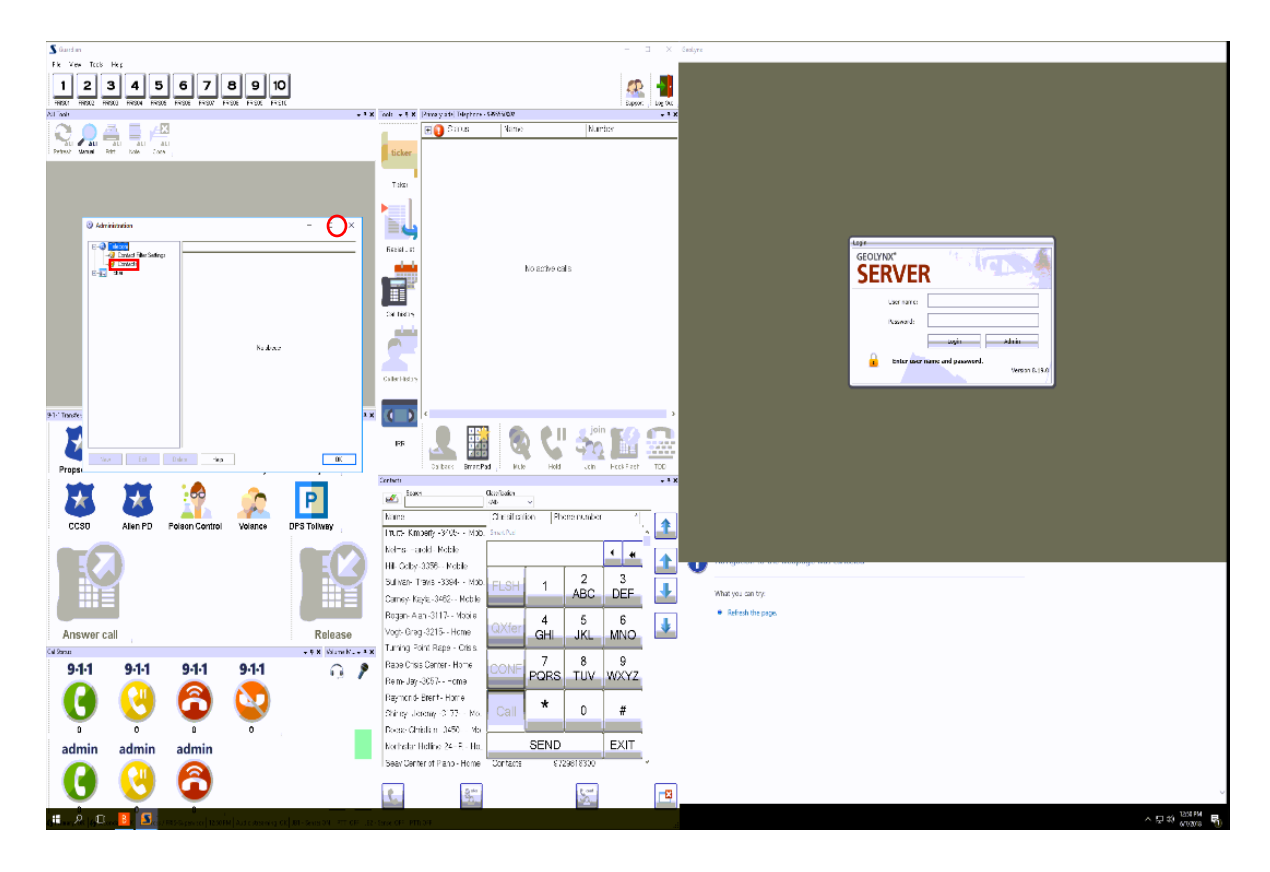

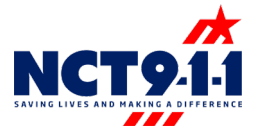

## To enter a new contact select the new button at the bottom left of the screen.

| Name G                     | ilobel   Class      | stication   Ph   | cre nunber Alternate number | Custon fields                                                                                                    |
|----------------------------|---------------------|------------------|-----------------------------|----------------------------------------------------------------------------------------------------|
| Acedan Anbulance N         | 40 NG 9             | 311 46           | 33121760                    | Voce: D1MF Transfer, Current Truek Group: NS 911                                                                                               |
| Addition PD N              | lo 911.1            | Transfers 48     | 32553270                    | 972450/7156,Dallas Rivenide,Voice: DTMF Transfer,Current Trunk Group: NG St                                                                    |
| Addition PU - 1 N          | 10 911 I            | Transfers SV.    | 2400/166                    | 3/2400/106Uallo Hwende/voce DTMF Havite/Lutent Live broop. Admin                                                                               |
| A0000 PD - 2 N             | 10 911 I            | Transfers SV     | 280/120                     | 3/2400/106Uallo Hweldevoice DTMF Travite/Lutent Live brog: Admin                                                                               |
| Alei PU N                  | 40 3111<br>In (0113 | Transfers 10     | 00 attentio                 | 2140094321Date Hierde Kote: DTMF Travecurer Trav. Solg: No 91<br>214094423 Date: Reweld Usin: DTMF Travecurer Line Court Advis                 |
| Allen PD - 1 N             | 40 3111<br>In 0113  | Transfers 21     | 8004221<br>#005120          | 214-004-421 Date: Hvende voice: DTMF Transecturert Die Groep Admin<br>214-006-421 Date: Riveride Unice: NTME Transfer Careet Line: Date: Admin |
| Aller PD * 2 In            | - ND 0              | 11011001 21      | *******                     | Chrone DTME Transfer Create Trade Course MC 021                                                                                                |
| Autor CO ED                | N0 0                | 211 HU<br>211 HU |                             | Voice OTHE Transfer Content Trade Group MC 011                                                                                                 |
| Antie Co Io                | io nuo              | 19               | awa                         | 1.50.64.7554 Voice: DTMF Transfer Direct Line: Rever, Arbin                                                                                    |
| Maxter PO N                | in 911.7            | Transferr 19     |                             | Dispatch: 1-817-95-9971.Jul 1-817-959569 MOID: 1-817562-9893 Volce: 0.1                                                                        |
| Minutes PD - 1 N           | in 911.7            | Tuesday 18       | 17959970                    | Distance: 1-817-95-9971Uel: 1-917-995649 MOID: 1-917562-5999 Volce: 01                                                                         |
| Aferter PD . 2 N           | in 911.7            | Turreform 18     | 174500249                   | Distance: 1-817-9566901.uk 1-817-805669.MDC 1-8175625899.Volce: 0.1                                                                            |
| Minute PD - 3 N            | in 911.7            | Turrefere 18     | 174 9999                    | Dispetch: 1-817-365-8901.Jak 1-817-8595643.MOD: 1-817-543-5809.Voice: 01                                                                       |
| Afinaton PD Altervale N    | lo 911 1            | Transfers RT     | 7274444                     | Veice: DTMF Transfer Current Trank Group: NG 911                                                                                               |
| Ade PD N                   | lo NES              | 311 #9           | 04                          | Veice: DTMF Transfer/Current Trunk Group: NS 911                                                                                               |
| Ade PD Alternation N       | 40 911 1            | Transfers RT     | 74443956                    | Value: DTMF Transfer/Current Trank Group: NG 911                                                                                               |
| Each Spine PD N            | a 911 1             | Tuesday 97       | 773600                      | 872/972-6000 Vision: DTME Transfer Example Factor NE 911                                                                                       |
| Balch Spings PD Altern. N  | 40 911 1            | Transfers 97     | 27/900                      | 972557-6000,Valce: DTMF Transfer.Durent Line Group: Admin                                                                                      |
| BalorCD Sn N               | IO NES              | 91 19            | 05                          | Voice: DTMF Travuler,Current Travic Group: NS 511                                                                                              |
| Bedford PD N               | lo Law              | #3               | 06                          | 1-817952-2127.Valoe: DTMF Translet.Durent Trank Group: NG 911                                                                                  |
| Bedford PD - 1 N           | io Law              | 18               | 17622127                    | 1-817-952-2127/vision: DTNF Transles/Current Line Group: Admin                                                                                 |
| Bedford PD Alternate N     | lo 911 1            | Transfers (2)    | 7203734                     | Voice: DTMF Transfer,Carent Trank Group: NG 511                                                                                                |
| Bell CO Communication N    | lo NG 9             | (11 12)          | 07                          | Visice: DTHF Transfer,Careet Trank Group: NG 511                                                                                               |
| Eelmesd PD N               | lo NG 9             | 11 129           | (0)                         | Visioe: 0/THF Transfer/Current Trank Group: NG 911                                                                                             |
| Benbrook PD N              | lo NG 9             | 11 89            | 009                         | Voice: DTMP Transfer, Current Trunk Group: NG 911                                                                                              |
| Benbrook PD Alternate N    | lo 911 T            | Transfers 81     | 22697983                    | Voice: DTMP Transfer, Current Trunk Group: NG 911                                                                                              |
| Blue Mound PD N            | lo NE 9             | 311 #3           | 01                          | Voice: DTMP Transfer, Carsent Trank Group: NG 911                                                                                              |
| Eke Mound PD Alternate N   | lo 911 T            | Transfers 81     | 73063636                    | Voice: DTHF Transfer, Careet Trank Group: NG 911                                                                                               |
| Bonque ED SO N             | lo NE 9             | 911 #9           | 011                         | Voice: DTMF Transfer,Careert Trunk Group: NG 911                                                                                               |
| Bovie PD N                 | lo NE 9             | 311 #3           | 012                         | Voice: DTMF Transfer, Carrent Trank Group: NG 911                                                                                              |
| Exectamidge PD N           | lo NE 9             | 911 #9           | 013                         | Voice: DTMF Transfer,Carrent Trunk Group: NG 911                                                                                               |
| Bidgeport PD N             | lo NE 9             | 911 #1           | 004                         | Valor: DTMF Transfer, Current Trunk Group: NG 911                                                                                              |
| Buikburrett PD N           | lo NE S             | 911 #9           | 014                         | Value: DTMF Transfer, Current Trusk Group: NG 911                                                                                              |
| Buleson PD Alternate N     | lo 911 1            | Transfers 87     | 74479052                    | Value: DTMF Transfer, Current Trusk Group: NG 911                                                                                              |
| Buleson Police Dept N      | io Law              | #3               | 015                         | 1-817-295-1118,1-817-426-9983,Valce: DTMF Translet,Current Trank Broup: NG                                                                     |
| Bulleson Police Dept - 1 N | io Law              | 18               | 174289900                   | 1-817-295-1118.1-817-426-9983.Valoe: DTMF Transfer.Current Line Group: Adm                                                                     |
| Burnet CD SO N             | lo NG S             | 91 #3            | 016                         | Visice: DTHF Transfet/Current Trusk Group: NG 911                                                                                              |
| Cameron PD N               | lo NG S             | (11 18)          | 017                         | Visice: 0114F Transfer:Current Trunk Group: NG 911                                                                                             |
| CareFile S1-1 N            | io Medi             | ical 123         | 01                          | 1-800-4424280.Valoe: DTMF Transler.Current Trunk Group: NG 911                                                                                 |
| CareFile S1-1 -1 N         | io Medir            | ical 18          | 0042538                     | 1-800-442-6280.Voice: DTMF Transfer,Current Line Group: Admin                                                                                  |
| CareFile 911 - 2 N         | io Medi             | ical 46          | 83627178                    | 1-800-442-6380, Visce: DTHF Trenter                                                                                                    |
| CareFile Station 4 N       | lo Medir            | ical 21          | 4870756                     | 214-387-0796,Vaice: DTNF Transfer,Current Line Boosp: Admin                                                                                    |
| Caroliton PD N             | lo 911 1            | Transfers 48     | 82693270                    | 972-468-3333/Veice: DTMF Translet,Carent Tsurk Geoup: NE 911                                                                                   |
| Darollon PD -1 N           | lo 911 1            | Transfers 97.    | 24683333                    | 972468-3333,Vaice: DTNF Tarreler,Durrent Line Group: Admin                                                                                     |
| Cedar Hill PD N            | lo 911 1            | Tsandiers 97.    | 2228111                     | 972-223-6111,Dallaz Filvenide,Voice: DTMF Transfer,Current Line Broay: Admin                                                                   |
| Dedar Hill PD - 1 N        | lo 911 1            | Transfers SV.    | 22915181                    | 972/223/6111,Dallas Pivenide,Voice: DTMF Transfer,Current Line Ecosp: Admir                                                                    |
| DienTrec N                 | lo Fee              | 18               | 004245300                   | 1-800-424-9380,Visice: DTMF Translet/Lunent Line Group: Admin                                                                                  |
| Dildress PD N              | AO NES              | 311 #3           | 001                         | Voice: DTMF Transfer, Current Trunk Group: NG 911                                                                                              |
| Disco Police Dept N        | eo Law              | 12               | 54cm/c8                     | 1-254-6291728/raice: DTMF Translet, Dunent Line Group: Admin                                                                                   |
| Debune PD N                | AO NES              | 91 #1            | 005                         | Valoe: DTMF Transfer,Current Trustic Group: NG 511                                                                                             |
| Codwell Hill PD N          | 40 9111             | isandes #1       | 006                         | 214-339-4141.Dallas Riverside.Yolor: DTMF Transfer.Current Trunk Group: NG 9                                                                   |
| Codwell Hill PD - 1 N      | ao 911.1            | isandes 21       | 4,5,541.41                  | 2143394141.Dallas Fivenide.Voice: DTMF Transfer.Current Line Broug: Admir                                                                      |
| Lotin Lo Community Co., N  | io Law              | 97               | C/10000                     | 9725795005.Second: 9729054380/Vaice: DTMF Translet/Current Line Group:                                                                         |
| Lotin Lo Connunty Co. N    | to Law              |                  | 280480                      | 3725/95555.Second 3729654380.Vaice D1MF Translet.Current Line Group:                                                                           |
| Colin County SO N          | ao 911.1            | Transfers III    |                             | 372547-5350.Vace: DTMF TransferCurrent Trank Group: NG 311                                                                                     |
| Colin County SD -1 N       | ao 9111             | Transfers 92     | 24/580                      | 372547-50503/scie: DTMF Transfer.Current Line Broug: Admin                                                                                     |
| Colin County SD - 2 N      | ao 911.1            | Transfers 97     | 254/51/33                   | 372547-5350,Vace: DTMF Transfer,Durrent Line Group: Admin                                                                                      |
| Lolin County SD - 3 N      | ao 911.1            | Isenders 97.     | 24/326                      | 372547-5350/Vace: DTMF Transfer,Durrent Line Group: Admin                                                                                      |
| Colin Counts SD - 4 N      | lo 911.1            | Transfers SQ     | 25477292                    | 972547-5390,Vaice: DTMF Tsandler,Durrent Line Bioug: Admin                                                                                     |

When adding a new contact, it is imperative to select the correct role group in the filter option, if you do not select a specific agency the contact is added to the contact list of all NCTCOG agencies. The correct role group would be your agency – all. Example: Role Group: FRIS – All, the All selection makes the contact viewable to the entire agency.

| Telecon                                                                                                    | Seat/                                 |        |              |                                                                                                    |                |                                                                                                    |
|----------------------------------------------------------------------------------------------------|---------------------------------------|--------|--------------|----------------------------------------------------------------------------------------------------|----------------|----------------------------------------------------------------------------------------------------|
| Contact Flow Section                                                                                                    |                                       |        |              |                                                                                                    |                |                                                                                                    |
| ider                                                                                                    | None                                  | Gibs   | Casal caso   | Frome is when                                                                                                    | Alemate nurcer | Dustry fields                                                                                                    |
|                                                                                                    | Rect 11 with balance                  | 140    | MS SIT       | 49912722                                                                                                    |                | Vale 1199 (Entertainty Construction) (Construction) (Construction)                                                                                                    |
|                                                                                                    | ádian 70 - 1                          | bin.   | 911 Turcler  |                                                                                                    |                | 52452191 Date: Hereide Voire: DTME Tarole Conet Line Group Idea                                                                                                    |
|                                                                                                    | Addison PD 2                          | Ne     | SILTania     | 9734007 20                                                                                                    |                | 97240071960 day Riveride Mary, DTMP Transfe Conent Line Group, Admin                                                                                                    |
|                                                                                                    | dier ED                               | No     | STI Lander   | es altion                                                                                                    |                | 214/07-002 Date Revolutions DIME Locals Dank Revol 35 31                                                                                                    |
|                                                                                                    | Alex ED-1                             | No     | 911 Transfer | a 21/909021                                                                                                    |                | 2148/0-021.Ballet RiverideVices DTMT TreaterDarret Line Darray Admin                                                                                                    |
|                                                                                                    | Alter FD - 2                          | No     | 911 Turnha   | 0 2145034315                                                                                                    |                | 214-023-4321 Dialay Riverside Vision DTMP Transfer/Canvert Line George Admin                                                                                                    |
|                                                                                                    | ANE Anibularios                       | No     | NG 911       | #8001                                                                                                    |                | Value: DTMF Transfer/Dutent Trank Group: NS 811                                                                                                    |
| Add Contect                                                                                                    | X Arche UI SU                         | No     | NG 911       | 4002                                                                                                    |                | Vace DIME LendedDatest Inuit Group NG 011                                                                                                    |
|                                                                                                    | Argin FD                              | No     | Les          | 19404642254                                                                                                    |                | 1840-464-7354/Maior OTMF Transfer/Darwel Line Group: Admin                                                                                                    |
| Did whee                                                                                                    | Alleyt. PD                            | Nu     | 911 Tranks   | n <b>4</b> 1000                                                                                                    |                | Dispetion 14/17/05/05/05/05/05/05/05/05/05/05/05/05/05/                                                                                                    |
| Nanex                                                                                                    | Arlington PD - 1                      | No     | STI Transler | rs 18172655570                                                                                                    |                | Disputch: 1-817-265-8970, Jal 1-817-455-9640, NGC 1-817-943-8905, Votes: DTMP                                                                                                    |
| 00.                                                                                                    | Adapter PD - 2                        | bin    | STI Tonder   | n 10726550                                                                                                    |                | Disperent 1 817 265 8970 July 1 817 405 9648 NOIC 1 817 045 9908 Model: DTHP                                                                                                    |
| Content                                                                                                    | Arlegton PD - 3                       | No     | 911 Transier | 18175425539                                                                                                    |                | Dispetol: 1-01/289-0990.48 1-01/499-0648.NUC 1-01/90126908.Voce: DTHF                                                                                                    |
| File: Cloud .                                                                                                    | A legit PD AB ; wat                   | No     | 911 Transfer | IS 0172744444                                                                                                    |                | Voice DTMF Transfer/Durant Trank George H3 811                                                                                                    |
| Conference Global                                                                                                    | Azie PD                               | No     | NG 901       | 41004                                                                                                    |                | Voice: DTMF Trensfectburent Inank Group: NG 1911                                                                                                    |
|                                                                                                    | Aria 10 Albertos                      | No     | and francier | 1 01 00002222                                                                                                    |                | value La ver i renneguzaren inani banap Na 111<br>2012/2010/2011 - Dirett Turch, Dirett Durch Ma All                                                                                                    |
| Phone number/URI details                                                                                                    | Baldy Sungrift<br>Baldy Janimy 20, 65 | No.    | 211 Daniel   | 13 9 279 70 20                                                                                                    |                | Statust Wester and a 179 Flamma Januari, Tank Beauli, N.S. 201<br>MINER MURRING and APART Accessible Control of Control Adults.                                                                                                    |
|                                                                                                    | Date CESE                             | na Peo | NO 991       | 1005                                                                                                    |                | Product Westernater in 1979 Honore California Village Addition<br>Vision PTML Construction County County 40, 1971                                                                                                    |
| Province/UR                                                                                                    | O Refer ED                            | NO.    | ha an        | 1000                                                                                                    |                | 1913 922 2022 Line OTHE London Comp. London Security 20                                                                                                    |
| lands at a                                                                                                    | Bedie: FD - 1                         | No     | Las          | 18179522 27                                                                                                    |                | 1812 950 2127 view DTHF Transie County Hotel and                                                                                                    |
| account, Alemain                                                                                                    | Befur ED Alanda                       | No     | SET Travelar | er UTZALIZZA                                                                                                    |                | Very DIME Density Densy 102 Days                                                                                                    |
| E Repaireou reline                                                                                                    | Bell CC Comunica                      | in No  | NO 991       | 11002                                                                                                    |                | Voice DIME Locate David Local Group (13-11)                                                                                                    |
|                                                                                                    | Belmusi PD                            | Ne     | NG 911       | 45006                                                                                                    |                | Voice DTMF TurnfesDurant Track Grass, 113-811                                                                                                    |
| Dia patran 1:                                                                                                    | Bertowsk PD                           | No     | NG 911       | 4509                                                                                                    |                | Voice DTMF Trendes/Dytent Trank Group: NS 911                                                                                                    |
| Dat patien 2                                                                                                    | Bertrook PD Arenet                    | No.    | ST1 Fander   | n IN (24925-0                                                                                                    |                | Vace DIM LendedDated Inst Grap 40 01                                                                                                    |
| Reference in the second second s | Bas Hound PD                          | No     | NG 911       | 43010                                                                                                    |                | Voice DTMF Terrates/Conset Teach Group: ND 311                                                                                                    |
| the patient 1                                                                                                    | Bloc Haund PD Allow                   | ae No  | 911 Tranks   | a 8173063625                                                                                                    |                | Value: ETMP Transfer/Executi Trank Group, HS 811                                                                                                    |
| Did patram-4                                                                                                    | Bonque 20 90                          | No     | NG 911       | :43071                                                                                                    |                | Voice: DTMF TrendecDutent Trank Group: NS 811                                                                                                    |
|                                                                                                    | Bear (2)                              | No     | NG 911       | 19012                                                                                                    |                | Value DIME Locate David Tradi Group 43 81                                                                                                    |
|                                                                                                    | Breckennidge PC                       | No     | NG 911       | #8013                                                                                                    |                | Value DTMF Transfer/Conset Trank Group: N3 B11                                                                                                    |
|                                                                                                    | Bridgepeat PD                         | No     | NS 911       | #1004                                                                                                    |                | Voice: DTMF Transfer/Durant Trank Group: HS 811                                                                                                    |
| 5 K                                                                                                    | Buildunet PS                          | No     | NG 901       | 1014                                                                                                    |                | Voce: DTML LendedDatest Inail, Group, 9G (91                                                                                                    |
|                                                                                                    | Burkech PD Alternate                  | No     | 911 Transfer | n 8174475052                                                                                                    |                | Voice: DTWF Trender,Durrent Trank Gerapy 143-911                                                                                                    |
|                                                                                                    | Builest Police Dust                   | Nu     | Lan          | 48015                                                                                                    |                | 1817 295 1118 1817 426 EE08/Voles, DTMF Translet,Concert Transle Braza, NE 901                                                                                                    |
|                                                                                                    | Dutect Police Order                   | 1 NO   | Lavi         | 10174201100                                                                                                    |                | 1417-285-1110, 417-426-1000/volec 0.1NV Transe: Jaker: Like Group: Admin                                                                                                    |
|                                                                                                    | 100W1058                              | ne la  | NG ON        | 1005                                                                                                    |                | VALUE CHART DEVELOPMENT THAT CAMPY NOT THE                                                                                                    |
|                                                                                                    | Card a faith                          | No     | Marked       | 45017                                                                                                    |                | 1972 ACCEPTION FOR THE STOCK CALL STILL                                                                                                    |
|                                                                                                    | Card Math. 1                          | Prio 1 | Herbook      | HEATE IN THE REAL PROPERTY AND A REAL PROPERTY AND A REAL PROPERTY |                | 1992 We see where of the manufacture from the set                                                                                                    |
|                                                                                                    | CardBeth11-2                          | No     | Hedical      | 4020022123                                                                                                    |                | 1402-442-6200 Value DTyF Transin                                                                                                    |
|                                                                                                    | Cardfile Station 4                    | Ne     | Histori      | 2149870705                                                                                                    |                | 214-357 (PDEX-Los, DTVF, Transfer,Cancel Line, Group, Admin                                                                                                    |
|                                                                                                    | Cand xee PD                           | No     | STI Tander   | n 48828932273                                                                                                    |                | S72455-3333.Voce: DTxF Transfer Datest, Funk Backer NE 501                                                                                                    |
|                                                                                                    | Dettilive PD - 1                      | No     | 911 Transier | er (97290000000)                                                                                                    |                | 122401-122221 Verse III Tell Trendin Current Line Comp. Admin.                                                                                                    |
|                                                                                                    | Dedar 41PD                            | No     | 911 Turnier  | n 9722236111                                                                                                    |                | 972-2236011, Dallar Riveride (Voice: DTMF Translet, Careert Line Groups Admin                                                                                                    |
|                                                                                                    | Codar H I PD - 1                      | No     | 911 Tanka    | o 9722910181                                                                                                    |                | 972/2236111.Dialax Riveride/Voice DTMP Transfer/Durent Line Group: Admin                                                                                                    |
|                                                                                                    | Dien' iec                             | No     | Fire         | 10004245300                                                                                                    |                | 1401-424-6000 Value: DTHF Transfer/Darrent Line Group: Admin                                                                                                    |
|                                                                                                    | Daldwar PD                            | No     | NG 911       | 13020                                                                                                    |                | Value DTMF Trendro, Survey Trank Genapy 203 (91)                                                                                                    |
|                                                                                                    | Dives Paleo Expl                      | Nu     | Las          | 1254628 728                                                                                                    |                | 1 254 628 1728 Value: D7HF Transfer Corest Line (Silvage Admin                                                                                                    |
|                                                                                                    | Deburne PD                            | No     | NG 911       | 41005                                                                                                    |                | Voice DTMP Trender/Dutent Trank Group: NS 911                                                                                                    |
|                                                                                                    | Casical INFS                          | No     | ST Tander    | e 1506                                                                                                    |                | 20433-000 also five costone DIM Travis; Junet Trait Date: 30 011                                                                                                    |
|                                                                                                    | Codevel Hil PD - 1                    | No     | 911 Transfer | n 2143394141                                                                                                    |                | 214-328-414),Dallar: Hissaide/Voice: DTM* Tambe/Darset Line George Admin                                                                                                    |
|                                                                                                    | Exile Co Deex usly                    | En. No | Lan          | 9725780000                                                                                                    |                | 872/078/9999.5cccvid: 872/989/4980 Valoo: ETVIP Transfer/Current Line Recept Ad                                                                                                    |
|                                                                                                    | Collin Co Conversio                   | Co. No | Las          | 9729654360                                                                                                    |                | 3725736005.Second: 3726034380Vace: DTVF TranserDarest Line Ricky: Ad                                                                                                    |
|                                                                                                    | Ealir Crushy 30                       | hin    | off francier | e 111/                                                                                                    |                | 1999-1982billytene ill Byf Trende, Darweit Truck Berler NE 501                                                                                                    |
|                                                                                                    | Dulin County SC - 1                   | Nu     | 911 Transia  | 9725475250                                                                                                    |                | 9726475990,Volue, DTIVE Transfer,Convert Line Group, Admin                                                                                                    |
|                                                                                                    | Contro County SC - 2                  | No     | all Lander   | n 94294/5122                                                                                                    |                | 9720476090.vcce: 01VP TransferCurrent une Group: Admin                                                                                                    |
|                                                                                                    | Calin Usariy SL - 3                   | No     | on fander    | 8 9094/5/5                                                                                                    |                | prost Address of the International Careful Careful Car |
|                                                                                                    | Ealer County SC - 4                   | No     | dil Inanier  | 0 0 00047202                                                                                                    |                | SV26478250,Volor: 011/W Tearshet/Lument Ume Lineaps Admin                                                                                                    |

NCT9-11-1 SAVING LIVES AND MAKING ADDRENE If you want to edit a contact, select that contact and choose edit at the bottom left of your screen. Dial pattern 1 will be used for emergency transfer numbers only. Dial pattern 2 is used for all other 10-digit numbers. For example: Arlington PD's emergency number is #9003, dial pattern 1, and their non-emergency number is 817-274-4444, dial pattern 2. The system is a smart system so it knows if you are trying to transfer a 9-1-1 call, it will choose dial pattern 1 and if you are calling their non-emergency or admin line it will use dial pattern 2.

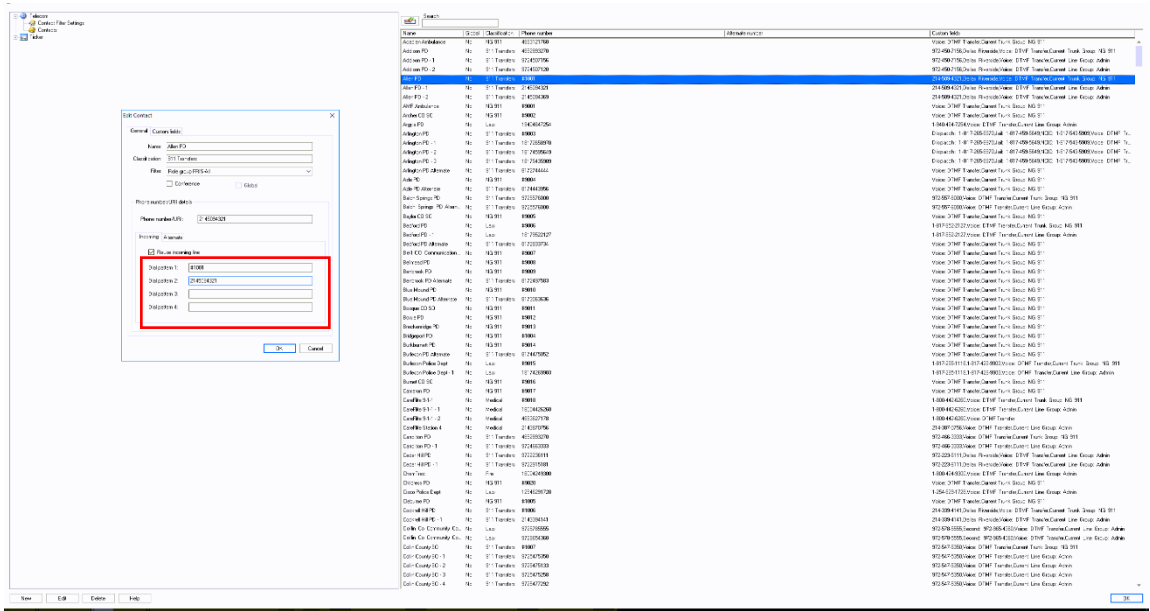

. A 🖸 🖪 🔝

NCT9-1-1 SAVING LIVES AND MAKING A DIFFERENCE

> □ 40 253 PM

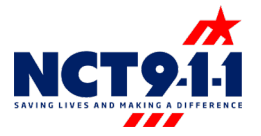

## To delete a contact, select the agency and choose the delete button at the bottom left of the screen.

| NorNo.No.No.No.No.No.No.No.SNo.SSSSSSSSSSSSSSSSSSSSSSSSSSSSSSSSSSSSSSSSSSSSSSSSSSSSSSSSSSSSSSSSSSSSSSSSSSSSSSSSSSSSSSSSSSSSSSSSSSSSSSSSSSSSSSSSSSSSSSSSSSSSSSSSSSSSSSSSSSSSSSSSSSSSSSSSSSSSSSSSSSSSSSSSSSSSSSSSSSSSSSSSSSSSSS                                                                                                    |                                                                                                    | <u>e</u>               |        |                |                          |                  |                                                                                                    |
|----------------------------------------------------------------------------------------------------|----------------------------------------------------------------------------------------------------|------------------------|--------|----------------|--------------------------|------------------|----------------------------------------------------------------------------------------------------|
| NumberNoNo                                                                                                    | Na                                                                                                    | ne                     | Global | Classification | Phone number             | Alternate number | Custon felds                                                                                                    |
| adaBBBBBBBBBBBBBBBBBBBBBBBBBBBBBBBBBBBBBBBBBBBBBBBBBBBBBBBBBBBBBBBBBBBBBBBBBBBBBBBBBBBBBBBBBBBBBBBBBBBBBBBBBBBBBBBBBBBBBBBBBBBBBBBBBBBBBBBBBBBBBBBBBBBBBBBBBBBBBBBBBBBBBBBBBBBBBBBBBBBBBBBBBBBBBBBBBBBBBBBBBB <t< td=""><td></td><td>adan Antolance</td><td>110</td><td>NB 511</td><td>4653121760</td><td></td><td>Voce UNP Travele Current Liver, Brough No. 511<br/>272 BET 785 Date: River in Microsoft Microsoft Travels Correct Microsoft Review MC 871</td></t<>                                                                                                    |                                                                                                    | adan Antolance         | 110    | NB 511         | 4653121760               |                  | Voce UNP Travele Current Liver, Brough No. 511<br>272 BET 785 Date: River in Microsoft Microsoft Travels Correct Microsoft Review MC 871                 |
| aline 92WithesePORTORINGPORTORING <th< td=""><td>10</td><td>lation PD</td><td>No</td><td>911 Travelers</td><td>4632633210<br/>9714927192</td><td></td><td>972-VEX.TRE Date: Disected line: DTME Transfer Current Line Dropp, No. 511<br/>972-VEX.TRE Date: Disected Line: DTME Transfer Current Line Dropp. Advice.</td></th<>                                                                                                    | 10                                                                                                    | lation PD              | No     | 911 Travelers  | 4632633210<br>9714927192 |                  | 972-VEX.TRE Date: Disected line: DTME Transfer Current Line Dropp, No. 511<br>972-VEX.TRE Date: Disected Line: DTME Transfer Current Line Dropp. Advice. |
| ActionBBBBBBBBBBBBBBBBBBBBBBBBBBBBBBBBBBBBBBBBBBBBBBBBBBBBBBBBBBBBBBBBBBBBBBBBBBBBBBBBBBBBBBBBBBBBBBBBBBBBBBBBBBBBBBBBBBBBBBBBBBBBBBBBBBBBBBBBBBBBBBBBBBBBBBBBBBBBBBBBBBBBBBBBBBBBBBBBBBBBBBBBBBBBBBBBBBBBBBBBBB <td>40</td> <td>Mone PD - 7</td> <td>No</td> <td>911 Travelers</td> <td>9724907106<br/>9724907100</td> <td></td> <td>972-950 TRECARE Preside Vote: DTWF Transfer Current Line Scope Admin<br/>972-950 TRECARE Dates Disantida Vote: DTWE Transfer Current Line Scope Admin</td>                                                                                                    | 40                                                                                                    | Mone PD - 7            | No     | 911 Travelers  | 9724907106<br>9724907100 |                  | 972-950 TRECARE Preside Vote: DTWF Transfer Current Line Scope Admin<br>972-950 TRECARE Dates Disantida Vote: DTWE Transfer Current Line Scope Admin     |
| And Pin CNoNoNoticeNotice <td>100</td> <td>er 80</td> <td>No</td> <td>011 Travelary</td> <td>HT DER</td> <td></td> <td>214/2004/121 Dates Biseride Voice: DTME Transfer Current Tarek Group: NG 521</td>                                                                                                    | 100                                                                                                    | er 80                  | No     | 011 Travelary  | HT DER                   |                  | 214/2004/121 Dates Biseride Voice: DTME Transfer Current Tarek Group: NG 521                                                                             |
| Amb 2NoNoNotesNotes<                                                                                                    | - In the second second s | es PD - 1              | No     | STI Tundes     | 216096221                |                  | 2145054221 Date: Flowside Voice: DTMF Transfer Current Line Group: Advan                                                                                 |
| Article<br>Article<br>Article<br>ArticleNoNumber<br>Number<br>Number<br>Number<br>Number<br>Number<br>Number<br>Number<br>Number<br>Number<br>Number<br>Number<br>Number<br>                                                                                                    | (Inc.)                                                                                                    | en PD - 2              | No     | Still Tuesdays | 21609069                 |                  | 214-509-4121 Dallas Riverade Voice: DTMF Transfer Current Line Group: Admin.                                                                             |
| netNoNo <td></td> <td>B Antoince</td> <td>No</td> <td>NG 511</td> <td>12001</td> <td></td> <td>Vice DTHF Tonde Current Task Group NG 501</td>                                                                                                    |                                                                                                    | B Antoince             | No     | NG 511         | 12001                    |                  | Vice DTHF Tonde Current Task Group NG 501                                                                                                    |
| NumberNumberNumbe                                                                                                    | lac.                                                                                                    | ther CO SO             | No     | NG 511         | 19002                    |                  | Voice: DTHF Torode Current Taurk Gasar: NG St1                                                                                                    |
| name<br>name<br>name<                                                                                                    | Jag                                                                                                    | zie PD                 | No     | Law            | 15404647254              |                  | 1-540-464-7254/Valoe: DTMF Transfet,Current Line Garage Admin                                                                                            |
| AdapterABBB1080000ControlControl <th< td=""><td>Ada</td><td>ington PD</td><td>No</td><td>911 Transfers</td><td>#9003</td><td></td><td>Dispatch: 1-817/255/8970.Jail 1-817-459/5643.NCIC 1-817/543/8993.Valce: DTM</td></th<>                                                                                                    | Ada                                                                                                    | ington PD              | No     | 911 Transfers  | #9003                    |                  | Dispatch: 1-817/255/8970.Jail 1-817-459/5643.NCIC 1-817/543/8993.Valce: DTM                                                                              |
| Mayenb.2No.NotationDepart intractant interfaceDepart intractant interfaceMayenb.2No.No.No                                                                                                    | Ada                                                                                                    | ington PD - 1          | No     | 911 Transfers  | 18172658970              |                  | Dispatch: 1-817-255-8970.Jail 1-817-459-5643.NOID: 1-817-543-6993.Valce: DTM                                                                             |
| Appure 1Appure 1ControlControl                                                                                                    | Ada                                                                                                    | ington PD - 2          | No     | 911 Transfers  | 18174595649              |                  | Dispatch: 1-817-255-8970.Jail 1-817-459-5643.NOID: 1-817-543-8983.Valoe: DTM                                                                             |
| AppendixNoNo                                                                                                    | Ada                                                                                                    | ington PD - 3          | No     | 911 Transfers  | 18175435909              |                  | Dispatch: 1-817-255-8970.Jail 1-817-459-5643.NOID: 1-817-543-8893.Valoe: DTM                                                                             |
| APPNoNo <td>Ada</td> <td>ington PD Alternate</td> <td>No</td> <td>911 Transfers</td> <td>8172744444</td> <td></td> <td>Value: DTMF Transfer, Current Trunk Group: NG 511</td>                                                                                                    | Ada                                                                                                    | ington PD Alternate    | No     | 911 Transfers  | 8172744444               |                  | Value: DTMF Transfer, Current Trunk Group: NG 511                                                                                                    |
| And spameNoNumberNumber                                                                                                    | Ade                                                                                                    | le PD                  | No     | NG 911         | #3004                    |                  | Value: DTMF Transfer, Current Trunk Group: NG 511                                                                                                    |
| InstructureInstructureStockStockSt                                                                                                    | Ade                                                                                                    | le PD Alternate        | No     | 911 Transfers  | 8174443956               |                  | Value: DTMF Transfer, Current Trunk Group: NG 511                                                                                                    |
| In hingsNoNoNoStatuteStatute                                                                                                    | Eal                                                                                                    | kh Sping: PD           | No     | 911 Transfers  | 9729576000               |                  | \$72557-6880, Valce: DTMF Translet, Datent Transl Group: NG \$11                                                                                         |
| No.01No.0No.01No.01N                                                                                                    | Eak                                                                                                    | Ich Springs PD Altern. | No     | 911 Transfers  | 9729576000               |                  | \$72557-6800,Valce: DTMF Transfer.Durrent Line Group: Admin                                                                                              |
| NetNetSiteSite                                                                                                    | Eay                                                                                                    | ylox CO 50             | No     | NG 911         | #3005                    |                  | Value: DTMF Transfer, Current Trank Group: NG 911                                                                                                    |
| Inder:Inder:Inder                                                                                                    | Bec                                                                                                    | efford PD              | No     | Law            | #3006                    |                  | 1-817/952/2127/Vioce: DTMF Translet:Durient Trunk Group: NG 911                                                                                          |
| Inderformation interformation interformation interformation   Interformation interformation interformation interformation   Interformation interformation interformation interformation   <                                                                                                    | Fed                                                                                                    | dford PD - 1           | No     | Law            | 18179622127              |                  | 1-817-952-2127.Valoe: DTMF Translet.Durient Line Group: Admin                                                                                            |
| In Cl Constand No No No No   In Cl Constand No No No No   In And Planck No No No No   In And Planck No No No No   In And Planck No No No   In And Planck No No No No   In And Planck No                                                                                                    | Fee                                                                                                    | dioxd PD Alternate     | No     | 911 Transfers  | 8172833734               |                  | Voice: DTHF Transfer, Current Trunk: Giouge NG 911                                                                                                    |
| Instant     None     None     None     None     None       None     None     None     None     None     None     None       None     None     None     None     None     None     None       None     None     None     None     None     None     None       None     None     None     None     None     None     None       None     None                                                                                                    | Bel                                                                                                    | I DD Communication.    | No     | NG 911         | 183007                   |                  | Voice: DTHF Transfer, Current Trank Group: NG 511                                                                                                    |
| Instand Point     No.     No.     <                                                                                                    | Del Del                                                                                                    | Imead PD               | No     | NG 511         | #3008                    |                  | Voice: DTHF Transfer, Current Trunk Gaoup: NG 911                                                                                                    |
| Instant Piece     Instant Piece     Piece     Piece<                                                                                                    | Ber                                                                                                    | ebrook PD              | No     | NG 511         | #9009                    |                  | Voice: DTHF Transfer, Current Trunk Gaoup: NG 911                                                                                                    |
| Name     No.     No. <td>Eer</td> <td>nbrook PD Alternate</td> <td>No</td> <td>911 Transfers</td> <td>8172457583</td> <td></td> <td>Veice: DTHF Transfer, Current Trunk Geoup: NG St1</td>                                                                                                    | Eer                                                                                                    | nbrook PD Alternate    | No     | 911 Transfers  | 8172457583               |                  | Veice: DTHF Transfer, Current Trunk Geoup: NG St1                                                                                                    |
| Name     No.     No.     Name     Name     N                                                                                                    | Eba                                                                                                    | # Mound PD             | No     | NG 911         | #3010                    |                  | Voice: DTHF Transfer, Carsent Trunk Group: NG S11                                                                                                    |
| Image 100     Nome     Nome                                                                                                    | Eba                                                                                                    | # Mound PD Alternate   | No     | 911 Tsansfers  | 8173063636               |                  | Voice: DTHF Transfer, Carnett Trunk Group: NG 511                                                                                                    |
| Instit     No.     No.<                                                                                                    | Bos                                                                                                    | eque EO SO             | No     | NG 911         | #3011                    |                  | Voice: DTHF Transfer, Current Trunk Group: NG 511                                                                                                    |
| Instruction     No     NS     NS                                                                                                    | Boy                                                                                                    | wie PD                 | No     | NG 911         | #9012                    |                  | Valoe: DTHF Transfer, Current Trunk Group: NG 511                                                                                                    |
| Bagestife     Bagestife     Bagestife <t< td=""><td>Eve</td><td>eckewidge PD</td><td>No</td><td>NG 911</td><td>#9013</td><td></td><td>Valoe: DTHF Transfer, Current Trunk Group: NG 511</td></t<>                                                                                                    | Eve                                                                                                    | eckewidge PD           | No     | NG 911         | #9013                    |                  | Valoe: DTHF Transfer, Current Trunk Group: NG 511                                                                                                    |
| Bakamerille No No No No No   Backmerille No No No No No   Backmerille No No No No No   Backmerille No No No No No   Backmerille No No No No No   Backmerille No No No No No   Backmerille No No No No No   Backmerille No No No No No   Carling No No No No No   Carling No No No No No   Carling No No No No No   Carling No No No No No   Carling No No No No No   Carling No No No No No   Carling No No No No No   Carling No No No No No   Carling No No No No No   Carling No </td <td>Bid</td> <td>dgeport PD</td> <td>No</td> <td>NG 911</td> <td>#1064</td> <td></td> <td>Value: DTMF Transfer, Current Trunk Group: NG 911</td>                                                                                                    | Bid                                                                                                    | dgeport PD             | No     | NG 911         | #1064                    |                  | Value: DTMF Transfer, Current Trunk Group: NG 911                                                                                                    |
| Backer/Steven     No     No                                                                                                    | Bul                                                                                                    | d burnelt PD           | No     | NG 911         | #9014                    |                  | Value: DTMF Transfer, Current Trusk Group: NG 911                                                                                                    |
| Abson Adapt     No     Adapt     No     Adapt     No     Adapt     No     No <td>Bul</td> <td>ileson PD Alternate</td> <td>No</td> <td>911 Transfers</td> <td>8174475052</td> <td></td> <td>Value: D1MF Transfer, Current Trusk Group: NG 911</td>                                                                                                    | Bul                                                                                                    | ileson PD Alternate    | No     | 911 Transfers  | 8174475052               |                  | Value: D1MF Transfer, Current Trusk Group: NG 911                                                                                                    |
| Nacodiscip     No     Los     With Wath Constructions of Mark       Nacodiscip     No     No <t< td=""><td>Bul</td><td>deson Police Dept</td><td>No</td><td>Law</td><td>#9015</td><td></td><td>1-817-295-1118.1-817-426-9883.Valce: DTMF Translet.Current Trank Group: NS 91</td></t<>                                                                                                    | Bul                                                                                                    | deson Police Dept      | No     | Law            | #9015                    |                  | 1-817-295-1118.1-817-426-9883.Valce: DTMF Translet.Current Trank Group: NS 91                                                                            |
| Interfact     Note     Note                                                                                                    | Bul                                                                                                    | rleson Police Dept - 1 | No     | Law            | 18174289903              |                  | 1-817-295-1118.1-817-425-9883.Valoe: DTMF Transfer.Current Line Group: Admin                                                                             |
| Bandwidt     No     No<     No<     No<                                                                                                    | Eun                                                                                                    | met CO SO              | No     | NG 911         | #3015                    |                  | Voice: DTMF Transfer:Current Trank Gioug: NG 911                                                                                                    |
| Conferential     No     No                                                                                                    | Can                                                                                                    | meron PD               | No     | NG 911         | 183017                   |                  | Voice: DTHF Transfer,Current Trank Gaoup: NG 511                                                                                                    |
| Cardin 5:11     No     No                                                                                                    | Con                                                                                                    | reFilte 9-1-1          | No     | Medical        | 1830718                  |                  | 1-800-442-6280.Visioe: DTMF Transfer, Durient Trunk Group; NG 911                                                                                        |
| Image: Section of the section of the sectio | Can                                                                                                    | reFilte 9-1-1 - 1      | No     | Medical        | 18004436260              |                  | 1-800-442-6280.Valoe: DTMF Transfer,Current Line Gimup: Admin                                                                                            |
| Gardy Code     No     Midde     ADDR System     Code System     Code Syst                                                                                                    | Can                                                                                                    | eeFike 91-1 - 2        | No     | Nedical        | 4683627178               |                  | 1-800-442-6280, Vaice: DTMF Transfer                                                                                                    |
| Image:     No     No<     No<     No     <                                                                                                    | Can                                                                                                    | reFilte Station 4      | No     | Nedical        | 2143870756               |                  | 214-387-0796, Valce: DTMF Transfer, Durrent Line Group: Admin                                                                                            |
| Laber P1     No     Filter     5248230     5248230     5248230     5248230     5248230     5248230     5248230     5248230     5248230     5248230     5248230     5248230     5248230     5248230     5248230     5248230     5248230     5248230     5248230     5248230     5248230     5248230     5248230     5248230     5248230     5248230     5248230     5248230     5248230     5248230     5248230     5248230     5248230     5248230     5248230     5248230     5248230     5248330     5248230     5248230     5248230     5248230     5248230     5248230     5248230     5248230     5248230     5248230     5248230     5248230     5248230     5248230     5248230     5248230     52482300     52482300     52482300     52482300     52482300     52482300     52482300     52482300     52482300     52482300     52482300     52482300     52482300     52482300     52482300     52482300     52482300     52482300     52482300     52482300     52482300     524823000     524823000     524                                                                                                    | Can                                                                                                    | ealtan PD              | No     | 911 Transfers  | 4692699270               |                  | 972468-3333,Vaice: DTMF Translet,Carent Trank Geoup: NE 911                                                                                              |
| Land P     No     1000000000000000000000000000000000000                                                                                                    | Dat                                                                                                    | ealtan PD - 1          | No     | 911 Tsanders   | 9724663333               |                  | 972-466-3333,Vaice: DTMF Tsander,Current Line Group: Admin                                                                                               |
| Care #10     Care #10                                                                                                    | Ded                                                                                                    | dar Hill PD            | No     | 911 Tsanders   | 9722236111               |                  | 972-223-6111,Dallac Riverside/Voice: DTMF Transfer,Current Line Group: Admin                                                                             |
| Design     No     Fe     IRROR     IRROR     IRRO                                                                                                    | Ded                                                                                                    | dar Hill PD - 1        | No     | 911 Transfers  | 9722915181               |                  | 972/223/6111/Dallac Riverside/Voice: DTMF Transfer/Current Line Group: Admin                                                                             |
| Dataset     No     No </td <td>De</td> <td>enTrec</td> <td>No</td> <td>Feo</td> <td>18004249300</td> <td></td> <td>1-800-424-5380, Vaice: DTMF Transfer, Eurerit Line Group: Admin</td>                                                                                                    | De                                                                                                    | enTrec                 | No     | Feo            | 18004249300              |                  | 1-800-424-5380, Vaice: DTMF Transfer, Eurerit Line Group: Admin                                                                                          |
| Label and the set of the set of  | Di                                                                                                    | Adress PD              | No     | NG 911         | #9020                    |                  | Valee: DTMF Transfer,Current Trunk Group: NG 911                                                                                                    |
| Constant(P)     6     91 Series     100     100 Series     100 Series                                                                                                    | LBC                                                                                                    | co Police Depr         | NO     | Law            | 12462172                 |                  | 1-254-62917263/9ade: UTMF Translet,Luitent Line Group: Adlini                                                                                            |
| Construction     0     10     10     10     10     10     10     10     10     10     10     10     10     10     10     10     10     10     10     10     10     10     10     10     10     10     10     10     10     10     10     10     10     10     10     10     10     10     10     10     10     10     10     10     10     10     10     10     10     10     10     10     10     10     10     10     10     10     10     10     10     10     10     10     10     10     10     10     10     10     10     10     10     10     10     10     10     10     10     10     10     10     10     10     10     10     10     10     10     10     10     10     10     10     10     10     10     10     10     10                                                                                                    | Le                                                                                                    | source PU              | NO     | NESII          | #1005                    |                  | Vace: U INF- Handrey Luiten Trank Gloup, No ST                                                                                                    |
| Lobits Gramma (Link)     101     C123441     C123441     C123441       Cable Gramma (Link)     Link     Link)     Link)     Link)     Link)       Cable Gramma (Link)     Link     Link)     Link)     Link)     Link)       Cable Gramma (Link)     Link)     Link)     Link)     Link)     Link)       Cable Gramma (Link)     Link)     Link)     Link)     Link)     Link)       Cable Gramma (Link)     Link)     Link)     Link)     Link)     Link)     Link)       Cable Gramma (Link)     Link)                                                                                                    | Los                                                                                                    | OVER HILPU             | NO     | STITION PS     | A1006                    |                  | 214-339-4141 Date Hiveride voice DTMF Transecturem Town Group No. 511                                                                                    |
| CMD     Company     Line     VEX.000     1000000000000000000000000000000000000                                                                                                    | 1.00                                                                                                    | COM HILPO - I          | NO     | STL Davides    | 2143394141               |                  | 214-339-4141,Date Hweade-Voice DTMF Transfer,Luter Life Sroap, Admin                                                                                     |
| Line L Galewing L, B.     (M. 5000000)     2020400000     20204000000     20204000000000000     20204000000000000000000000000000000000                                                                                                    | 0                                                                                                    | The Colombusty Co.     | NO     | Law            | 3/25/8000                |                  | 37200 PODDSHOODE 3720E0436UVICE UTMP Transecturien Like Group Ad                                                                                         |
| Galaxys/1     40     111-1444     1253/20100-00     1253/20100-00     1253/20100-00     1253/20100-00     1253/20100-00     1253/20100-00     1253/20100-00     1253/20100-00     1253/20100-00     1253/20100-00     1253/20100-00     1253/20100-00     1253/20100-00     1253/20100-00     1253/20100-00     1253/20100-00     1253/20100-00     1253/20100-00     1253/20100-00     1253/20100-00     1253/20100-00     1253/20100-00     1253/20100-00     1253/20100-00     1253/20100-00     1253/20100-00     1253/20100-00     1253/20100-00     1253/20100-00     1253/20100-00     1253/20100-00     1253/20100-00     1253/20100-00     1253/20100-00     1253/20100-00     1253/20100-00     1253/20100-00     1253/20100-00     1253/20100-00     1253/20100-00     1253/20100-00     1253/2010-00     1253/2010-00     1253/2010-00     1253/2010-00     1253/2010-00     1253/2010-00     1253/2010-00     1253/2010-00     1253/2010-00     1253/2010-00     1253/2010-00     1253/2010-00     1253/2010-00     1253/2010-00     1253/2010-00     1253/2010-00     1253/2010-00     1253/2010-00     1253/2010-00     1253/2010-00     1253/2010-00     1253/2010-00     1253/2010-00                                                                                                    |                                                                                                    | Tim co contrany co.    | NO     | Law            | 372804360                |                  | 37207 PODDSHOOTE 372080-436UVIDE UTMP Transecturien Like brougt Ap                                                                                       |
| Lond-up/03     In Internet S00303     S0030300 Line HeadLand Line dade       Lond-up/03     In Internet S00303     S0030300 Line HeadLand Line dade       Lond-up/03     In Internet S00303     S0030300 Line HeadLand Line dade       Lond-up/03     In Internet S00303     S0030300 Line HeadLand Line dade       Lond-up/03     In Internet S00303     S003000 Line HeadLand Line dade       Lond-up/03     In Internet S00303     S0040000-Line Line dade       Lond-up/04     In Internet S00302     S0040000-Line Line dade                                                                                                    | Los                                                                                                    | en county su           | NO     | ON T CONTRACT  | H1007                    |                  | 37250-Statuyace Drive Transectarem Trans Googe No 311                                                                                                    |
| Ubit Logitz     0     11/0/4-2019     12/0/4-2019     12/0/4-2019       Logitz     0     91 Interior XM-M10     12/0/4-2019     12/0/4-2019       Logitz     0     91 Interior XM-M10     12/0/4-2019     12/0/4-2019       Logitz     0     91 Interior XM-M10     12/0/4-2019     12/0/4-2019       Logitz     0     91 Interior XM-M10     12/0/4-2019     12/0/4-2019                                                                                                    | Col                                                                                                    | An County SU - 1       | No     | S11 Isenders   | 5/254/5250               |                  | 9726476350.Vace: DTNF Transfer.Durrent Line Ukoup: Admin                                                                                                 |
| Image: Start Apple 2014     No     311 Indexes     Start Apple 2014     Start Apple 2014                                                                                                    | Col                                                                                                    | en Lounly SU - 2       | nio    | on Trenders    | 3723473133               |                  | 3725475050Vace: DTM* TransetJorest Line Group Admin                                                                                                    |
| Libit Loop/SU-4 No 511 function S/2547/252 S20/Vice DNF Turcle Line Broop Advin                                                                                                    | Col                                                                                                    | in County SD - 3       | No     | 511 Isenders   | 3/254/3256               |                  | 37/2547-5350/Vace: DTMF Transfer,Durrent Line Group: Admin                                                                                               |
|                                                                                                    | Col                                                                                                    | ilin County SD - 4     | No     | 511 Isenders   | 5/254/7252               |                  | 37/254/-5350/Vace: DTMF Transfer,Durrent Line Group: Admin                                                                                               |